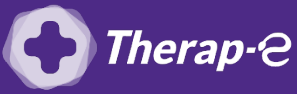

## Comment puis-je générer une ordonnance en pdf?

- 1. **Créez un nouveau dossier : "Ordonnance téléconsultation"** sur le bureau de votre ordinateur
- 2. Ouvrez Hellodoc et accédez au dossier de votre patient
- 3. Créez l'ordonnance comme à votre habitude
- Cliquez sur "Fichier" (en haut à gauche de la fenêtre) > "Exporter" > "Exporter en PDF"
- 5. **Sélectionnez le dossier** dans lequel vous souhaitez stocker vos ordonnances (celui créé au point 1 sur votre bureau) et **saisir un titre au document**
- 6. Et **validez**

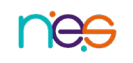